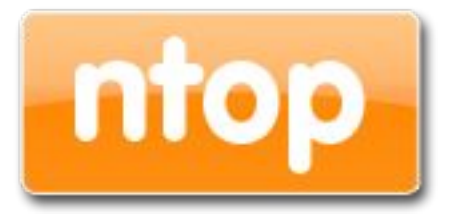

#### nBox 2.1 - User's Guide Open Source ntop software web management

Version 2.1 April 2014

© 2002-14

| nBox contact | <u>nbox@nmon.net</u> |
|--------------|----------------------|
| nBox web     |                      |
| ntop site    | www.ntop.org         |
| nProbe web   | www.ntop.org/nProbe  |

# Table of Contents

| 1. Introduction                     | 4  |
|-------------------------------------|----|
| 2. Using the nBox 2.1 web interface | 6  |
| 2.1 Usage Guidelines                | 6  |
| 2.2 System                          | 8  |
| 2.3 Application                     | 19 |
| 2.4 Admin                           | 25 |

#### 1. Introduction

Traffic measurements are necessary to operate all types of IP networks. Network admins need a detailed view of network traffic for several reasons and some of these could be security, accounting and management. The traffic compositions have to be analyzed accurately when estimating traffic metrics or when finding network problems. All of these measurements have to be made by inspecting all the packets flowing into the network trunk analyzed (such as router and/or switches). This analysis could be done on the fly or by logging all the packets and than post-processing them. But with the increasing network capacities and traffic volumes this kind of approach is not suitable for the most cases. Instead similar packets (packets with a set of common properties) can be grouped together composing what are called "flow". As an example, a flow can be composed of all packets that share the same source and destination address so a flow can be derived using only some fields of a network packet. On this way, similar types of traffic can be stored in a more compact format without loosing the information we are interested in. This information can be aggregated in a flow datagram and exported to a collector able to report network metrics in a user-friendly format.

When collected this information provides a detailed view of the network traffic.

Precise network metric measurements are a challenging task so hard work has been done in this field. In commercial environments, NetFlow is probably the de-facto standard for network traffic accounting and billing. NetFlow is a technology which was originally created by Cisco in 1996 and is now standardized as Internet Protocol Flow Information eXport (IPFIX — RFC 3917). NetFlow is based on the probe/collector paradigm. The probe, usually part of network appliance such as a router or a switch, is deployed on the measured network segment, it sends traffic information in NetFlow format towards a central collector.

nProbe is a software NetFlow v5/v9/IPFIX probe able to collect and aggregate network traffic, and export it using the standard Cisco NetFlow v5/v9/IPFIX format. It is available for most of the OSs on the market (Windows, Solaris, Linux, MacOSX). When installed on a PC, nProbe turns it into a Network-aware monitoring appliance.

Many users, who used nProbe, realised that running a network probe on a PC is not always the best choice for several reasons:

- 1. PCs have moving parts that can break making the probe unavailable.
- 2. PCs are large, need monitors and keyboards, whereas probes often need to be deployed on places where there is not much space available.
- 3. Administering PCs is not cheap and they require the purchase of an OS, its installation and maintenance.
- In large networks divided in several trunks it is necessary to have several probes each analysing a trunk. This requires that multiple PC running nProbe are deployed across the network.

- 5. The cost (for both hardware and maintenance) of a PC+nProbe is not neglectable in particular if several probes need to be deployed.
- 6. In many cases, no technician are available at the monitored site and sometimes plug and play is needed.

To face these matters and to provide an All-in-One high-performance and reliable solution, nBox has been designed and developed.

nBox is based on Linux OS, and thanks to an optimized Linux kernel with the PF\_RING module that significantly improves the packet capture process, nBox is able to monitor and analyze network trunks at full speed without the need of a hardware accelerated card.

The nProbe application installed in the nBox server has been optimized and extended compared to the version of the very popular open-source software. The new nProbe contains some features not included in the open version and the software has been carefully optimized to run on the nBox server.

If you are a user that does not want to bother with installing nProbe on a PC or you need to use a high performance and reliable network probe solution then you are probably an nBox user.

In some environments it would be nice to distribute light network probes on the network that send traffic information towards a central traffic analysis console such as ntopng or any other NetFlow/IPFIX compliance collector. In order to satisfy the above requirements nProbe and ntopng can be used together.

nBox includes both a NetFlow probe (nProbe) and a collector (ntopng) for v5/v9/IPFIX NetFlow flows.

Based on your network speed and traffic volumes different nBox server could be used.

nBox can be effectively used:

- To analyze NetFlow flows generated by your border gateway.
- To replace the embedded, low-speed NetFlow probe available on your router/ switch
- As a NetFlow probe that sends flows towards one or more collectors either ntopng or a commercial one (e.g. Cisco NetFlow Collector or HP-OV).
- Both as a probe and collector at the same time. ntopng can be used as collector and analyzer for nProbe-generated flows.

Finally it is worth saying that nBox is quite easy to administer using the very intuitive embedded web interface. nBox is easy to setup and it is immediately ready to use with little configuration effort. Throughout this document we are going to describe the main components of the nBox web interface.

This manual mostly describes the nbox web interface composition and it is divided chapters, one of each menu item System, Application and Admin.

# 2. Using the nBox 2.1 web interface

Nbox 2.1 is a web based management interface used to configure and run ntop team developed software such as ntopng, nProbe, n2disk, disk2n, cluster and the kernel module PF\_RING as well.

It allows the user to create his own custom configuration file and run the application in the preferred way. Nbox 2.1 web interface is available in packaged form (.deb or .rpm package) and can be downloaded and installed directly from the ntop web site.

It is also available in appliance format, known as nBox and nBox Recorder, where the end user just needs to plug-in the power cord and start playing with. It already contains ntopng, PF\_RING and the selected software (depending on the model): nBox has nProbe as main software, whereas nBox Recorder has n2disk.

# 2.1 Usage Guidelines

Starting using nBox 2.1 is very simple. Startup the box, plug an Ethernet cable to its management interface and connect it to a network. From another PC connected on the same network, open a web browser and visit http://192.168.160.10/ (the default IP address of your nBox).

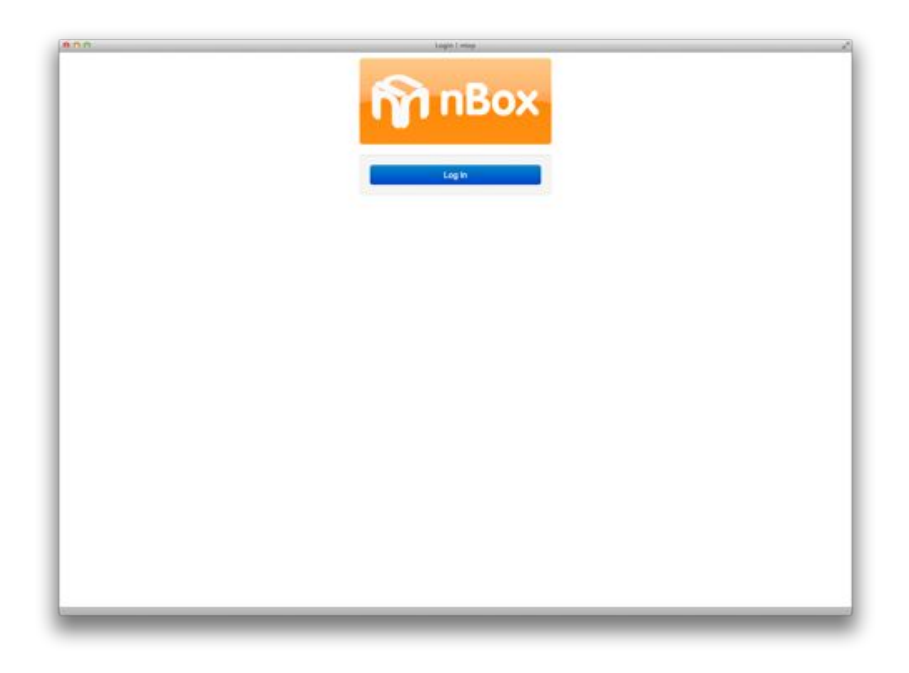

Clicking on the login button the system will as for credentials as follows:

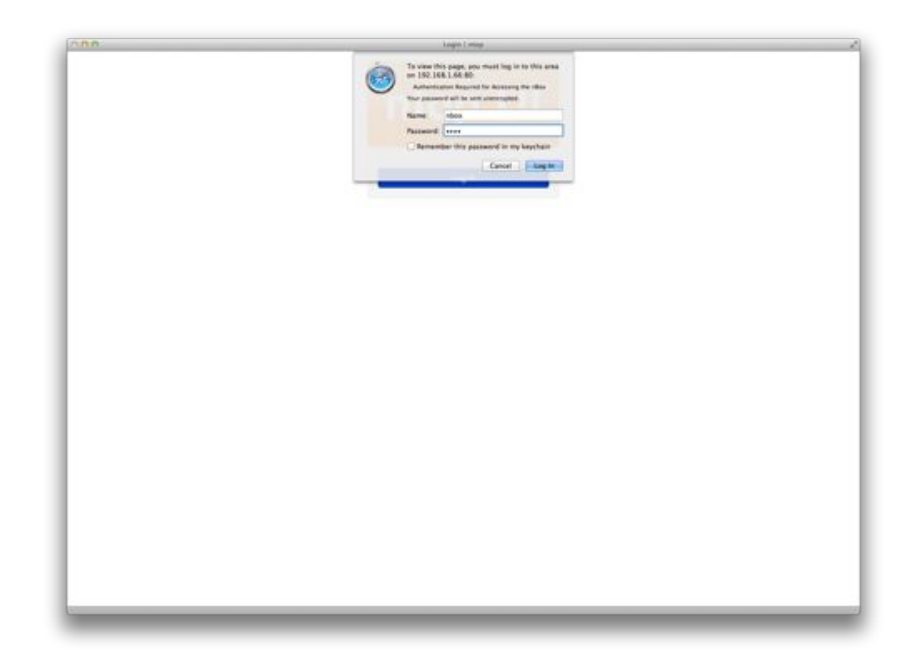

The default nBox configuration is the following:

- IP address 192.168.160.10
- Default SSH user is "root" with password "nbox"
- Default Web user is "nbox" with password "nbox"

All of those could be changed using the web interface.

Upon the completion of the login process, the user is redirected to the dashboard page where most valuable parameters are shown. Processors, memory and storage usage indicators and network interface state indicators are displayed and updated in real time.

| À Unux kernel 2<br>⊕ Intel® Corpo<br>∴, Intel Corpo<br>∴, Restaix So<br>…, Mel Corpo | 8.32-431.11.2.4<br>e(TM\$2 Quad CF<br>ration 1350 Giga<br>miconductor Co<br>ration 82574L C | 45x80,54 x86,54<br>U G8200 & 2 33GHz (2010) (111)<br>bit Network Connection<br>, Ltd. RTL8111/8168/8411 PCI Express (<br>igast Network Connection | Ggabit Ethernet Controller |
|--------------------------------------------------------------------------------------|---------------------------------------------------------------------------------------------|----------------------------------------------------------------------------------------------------|----------------------------|
| Network Inte                                                                         | rfaces                                                                                      |                                                                                                    |                            |
| dha0 dha1                                                                            | eth0                                                                                        | with 1                                                                                                    |                            |
|                                                                                      |                                                                                             |                                                                                                    |                            |
| Cores                                                                                |                                                                                             | Memory                                                                                                    | Storage                    |
|                                                                                      | _                                                                                           | 3756.0<br>3756.0<br>3756.0                                                                                                    | HAN THE STR                |

The page header displays the main characteristics of the nBox 2.1: the running kernel, the Cpu type and the number of Cpu cores, the controller raid type and how many network card are installed and their media type. An animated icon displays their link status. More information are provided via tooltip function as follow:

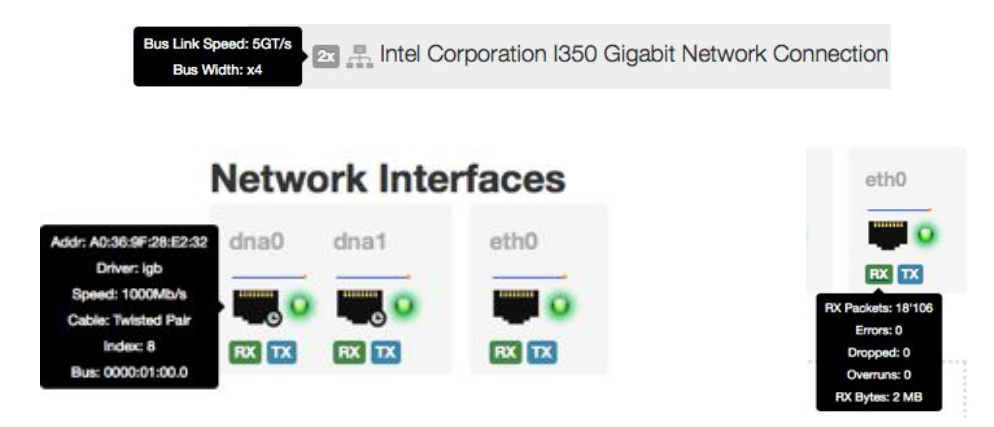

Each nBox 2.1 web page comes in a three section format: header, where a menu bar is available to jump from a single configuration page to all the others in an easy and quick way, the body, where the most important fields are displayed, and the footer with additional infos. No hidden sections have to be discovered by the end user. Its web 2.1 flavour requires a javascript enabled browser.

# 2.2 System

The "System" menu presents to the end user a sub menu where he can choose which section configure.

| rs                           | timezone and ssh proc | cess as displayed in the following image:                                                                                                    |
|------------------------------|-----------------------|----------------------------------------------------------------------------------------------------|
| vork<br>RING                 | All of these values   |                                                                                                    |
| epages                       | can be chanaed by     | Configuration General                                                                                                    |
| nload Configuration          | the end user and      | Timestree Europe/Rome 1                                                                                                    |
| nses                         | saved into the        | 594 Finational Desatered<br>Enclose/Desater memore 504 access to your ribox 2.0. In any case your ribox 2.0 will stil be accessible via http://tipu. |
|                              | system using the      | Elses charges Reset                                                                                                    |
| e Changes"                   | available button.     |                                                                                                    |
| Well done! Contra estimation | annual account.do     |                                                                                                    |
| then durine consignation     | and accessing         |                                                                                                    |
|                              | phose .               |                                                                                                    |
| Host Name                    | TIMAK                 |                                                                                                    |
| Host Name<br>Timezone        | Europe/Rome           | 8                                                                                                    |
| Host Name<br>Timezone        | Europe-Rome           | 8                                                                                                    |

On a successful save. a green boxed message is returned on top of the page.

Save changes Reset

With the following additional packages available on the nBox package repository (and on the internet as well)

-libapache2-mod-auth-xradius

-libpam-radius-auth

and enabling the apache radius module (issuing the command "a2enmod auth\_xradius") the system enables radius authentication support.

Adding also ntp packages (ntp and ntpdate) and MySql packages general page changes as follows:

| -      | In maria to | Carlos and a second second sec |
|--------|-------------|----------------------------------------------------------------------------------------------------|
| mup:   | Dentsond    | Bysters Accounts Accounts                                                                                                    |
| System | General     |                                                                                                    |
|        | Host Neme   | rbox                                                                                                    |
|        | Timezone    | Europe/None 1                                                                                                    |
|        | NTP Server  | di caentos, post. Hip org. 1 caentos, post. Hip org.2 caentos, post. Hip org.3 caentos, post. Hip org.                                                                                                    |
|        |             | Last of servers for remote time synchronization. Leave this field empty for no time synchronization. Time is synchronized at boot, every day, or whenever you realize the inputse service.                                                                                                    |
|        | NTP         | Enables Deathed                                                                                                    |
|        |             | Activate ritp instead of repolare service.                                                                                                    |
|        | Radius      | Enabled DataSed                                                                                                    |
|        |             | Enable-Ideable remote RADLIS authentication. Warning: a wrong configuration might prevent further users login.                                                                                                    |
|        | Server      |                                                                                                    |
|        | Secret      |                                                                                                    |
|        | TITNEOUT    |                                                                                                    |
|        | 55H         | Enabled Deabled                                                                                                    |
|        |             | Enable/Deable remote SBH access to your ribox 2.1. In any case your ribox 2.1 wit still be accessible via http://ttps.                                                                                                    |
| Myd    | Q. Denibere | Enabled Deabled                                                                                                    |
|        |             | Enable this service if you want to start a local database for storing flows and other data. Unless you modified II the default DB user is not with no password.                                                                                                    |
|        |             | See charges . Read                                                                                                    |
|        |             |                                                                                                    |

A couple of additional controls are added where user can specify his preferred ntp server and settings, and if enable or not the radius authentication.

Please take care while enabling radius because misconfigured parameters may prevent further logins on the web interface and/or the whole system.

Required parameters for radius configuration are:

-server ip or hostname

-shared secret

-radius request timeout

Max one radius server per time can be configure (out of two max).

Once configured or removed radius authentication, apache web server must be restarted and a new browser session should be started (closing and reopening the browser).

The "Users" page should be used to perform an access control on the system, handling local system users and web users as well.

The administrator switches from the system users to the web users using the available tabbed view, just below the breadcrumbs.

On listed users, the administrator can perform some actions (such as removing or changing password) or create a newer one.

|                       | Configuration | Users                                                                                                    |                        |          |  |
|-----------------------|---------------|----------------------------------------------------------------------------------------------------|------------------------|----------|--|
|                       | System Users  | Web Users                                                                                                    |                        |          |  |
|                       |               | Users  root Users Users |                        |          |  |
|                       |               | Add User                                                                                                    | Delete User Change Pwd |          |  |
| Configuration / Users | Change Pw     |                                                                                                    | Configuration / Users  | Add User |  |
| Login                 | nbax          |                                                                                                    | Login                  | user     |  |
| Password              |               |                                                                                                    | Password               |          |  |
| Password (retype)     | *****         |                                                                                                    | Password (retype)      |          |  |
|                       | Change Pw     |                                                                                                    |                        | Add User |  |
|                       | Configurat    | ion / Users / D                                                                                                    | elete User             |          |  |
|                       | Are you su    | re you want to de                                                                                                    | lete user nbox?        |          |  |
|                       |               |                                                                                                    | Delete User            |          |  |

The network administration of the nBox 2.1 has to be performed on the "Network" submenu.

| Applications + |
|----------------|
|                |
|                |
|                |
|                |
| s              |
| Configuration  |
|                |
|                |

The administrator switches from the management interfaces to the other available network interfaces using the available tabbed view, just below the breadcrumbs.

The "Management" tab gives the possibility to change the management ip address, using either static ip or dynamic (DHCP). User can also add to the primary network interface a secondary address (Interface Alias). By default network routing through the available interfaces is disabled, but its status can also be changed on this page.

Custom DNS server could be specified by the administrator.

| System / Network          |                                                                                 |  |
|---------------------------|---------------------------------------------------------------------------------|--|
| Management ethi           | 4                                                                               |  |
| Management Interface      | and .                                                                           |  |
| DHCP Client               | Enabled Deabled                                                                 |  |
|                           | If you enable DHCP support the above address fields are not used.               |  |
| IP Address                | 192.168.1.129 255.255.0                                                         |  |
| Default Gateway           | 1021108.1.254                                                                   |  |
| Interface Aliae (ethi0:1) | Accreas                                                                         |  |
|                           | This field allows you to specify a secondary IP address on the withD interface. |  |
| IP Forwarding             | Crubied Disabled                                                                |  |
|                           | Bruthe this facility if you want to use your as a network router.               |  |
| Primary DNS               | 82.101.83.101                                                                   |  |
| Secondary DNS             | 43.105.25.250                                                                   |  |
| Domain Name               | Stativestimet.8                                                                 |  |
|                           | Seve thinges Reset                                                              |  |
|                           |                                                                                 |  |

For all the other network interfaces available on the system, the end user can decide to use this interface as management or if apply an address on one or more of them.

| Dentoord                    | Bysters Applications Admini-                                                  |           |
|-----------------------------|-------------------------------------------------------------------------------|-----------|
| System Network              |                                                                               |           |
| Management eth1             |                                                                               |           |
| Interface                   | altr.                                                                         |           |
| DHCP Clert                  | Enabled Disabled                                                              |           |
|                             | f you anable DHCP support the above address fields are not used.              |           |
| IP Address                  | 192.168.1.130 255.255.0                                                       |           |
| Default Gateway             | 182.168.1.254                                                                 |           |
| Interface Alias (eth1))     | Access                                                                        |           |
|                             | The field allows you to specify a secondary IP address on the eth1 interface. |           |
| Management Interface        | ÷                                                                             |           |
|                             | Set this network interface as notice management interface.                    |           |
|                             | Serve changes Pleaset                                                         |           |
|                             |                                                                               |           |
|                             |                                                                               |           |
|                             |                                                                               |           |
| 18:30:52 up 1/18, 1 uses it | everage: 0.32, 0.11, 0.10                                                     | Back to t |
| © 2002-14 - rtop.org        |                                                                               |           |
| Documentation               |                                                                               |           |

In standard implementation of the nBox, it is not suggested to apply any ip addresses on interfaces unless management ones.

In the nBox 2.1 we introduced the ability to manage the bounding interface.

| Config | uration: | Bonding | Bridge |  |  |
|--------|----------|---------|--------|--|--|
|        |          |         |        |  |  |

By the "+" tab the administrator can create a new bounding and customize it by the new tab that will be automatically created.

|                      | terment Computers - Robert<br>Semantik resp og mer - Insissifie, verserik, merken opfit-likssele-t                                                                                                    |
|----------------------|----------------------------------------------------------------------------------------------------|
| Dentord              | byters Approximes America                                                                                                    |
| Management ett.1     | + Obnod                                                                                                    |
| interfaces           | ennG<br>editri i                                                                                                    |
|                      | Nativols interfaces where bonding is active.<br>If you select the management interface, this bonding will become the management interface.<br>If you will anable the driver DNA for selected network interfaces, the bonding will not be apply. Please remove the bonding before enable the driver DNA. |
| DHCP Clerit          | Frabled Disalized                                                                                                    |
|                      | If you enable DHCP support the above address fields are not used.                                                                                                    |
| IP Address           | Address Notress                                                                                                    |
| Default Gateway      | Address                                                                                                    |
| Bonding Mode         | active-backup [                                                                                                    |
|                      | Specifying the bonding mode to use for the selected network interfaces.                                                                                                    |
| Primary DNS          | 42.101.83.101                                                                                                    |
| Secondary DNS        | 83.103.25.250                                                                                                    |
| Domain Name          | Sashwebrer, R                                                                                                    |
| Management Interface | Sat this network interface as office management interface.                                                                                                    |
|                      | Save charges Pearst Coarts                                                                                                    |
|                      |                                                                                                    |

The "Bond" tab gives the possibility to choose the Network interfaces where bonding is active, using either static ip or dynamic (DHCP). User can also choose the bounding mode. Custom DNS server could be specified by the administrator. Any changes in these settings require a reboot of the nBox 2.1 to take effect.

| System - | Applications - |
|----------|----------------|
| General  |                |
| Users    |                |
| Network  |                |
| PF_RING  |                |
| Hugepage | S              |
| Download | Configuration  |
| Licenses |                |

PF\_RING could be loaded and customized as requested on the "PF\_RING" entry in "System" menu

This page is divided in three or more section (depends of your network card type) in tabbed form, where the administrator can customize the configuration of PF\_RING kernel module, the DNA driver, if enabled, and the Aliases interface.

Any changes in these sections require a reboot of the nBox 2.1 to take effect.

PF\_RING configuration contains the Enable/Disable button for automatic startup and module load upon system boot, the number of the ring slots (min\_num\_slots module param) and the transparent mode type (transparent\_mode module param) as displayed in the picture below. As in the other pages, "Save Changes" is needed to commit the modified parameters.

| System / PE,RNG.         |                                                                                      |                                                                                                    |
|--------------------------|--------------------------------------------------------------------------------------|----------------------------------------------------------------------------------------------------|
| Plasas reboot your relia | x 2.1 wherever you sharing these settings                                            | 20 C                                                                                                    |
| General DNA Ale          | 55495                                                                                |                                                                                                    |
| Enable PF_RING           | Drabled Deabled                                                                      |                                                                                                    |
|                          | Enable/Deable PF_RING packet captur                                                  | n acceleration.                                                                                                    |
|                          | Number of ring slots and Transperent                                                 | t mode settings are for standard PF_RMHG only. they will not affect DNAAlisees.                                                    |
| Min number of ring slots | 4000                                                                                 | 2                                                                                                    |
| Transparent mode         | 1 - Deect Theraparent                                                                | 1                                                                                                    |
|                          | Please note that if you set Transpanent<br>this will prevent such interface from rec | mode to 2, then you better not start any monitoring application (e.g. rProblem) design the management implices a<br>aving packets. |
|                          | Seve charges Reset                                                                   |                                                                                                    |

The DNA section can be used to enable or disable the DNA driver, if licensed, on each network card with the exception of the management interface, normally eth0. Loading the driver, user MTU size, the number of slots int the RX and TX ring and RSS behaviour can be chosen. The first with a numeric value, the second simply choosing from the suggested option and the last simply enabling or disabling RSS.

| Dentoerd                 | System • Applications • Admin •                                                                                            |  |
|--------------------------|----------------------------------------------------------------------------------------------------|--|
| System / PF,RNG          |                                                                                                    |  |
| Please reboot your ritio | e 2.1 whereas you, charge these settings.                                                                                  |  |
| General DNA Alle         |                                                                                                    |  |
| MAC Address              | 40.96 # 20.02.30                                                                                                    |  |
|                          |                                                                                                    |  |
| Family                   | fle                                                                                                    |  |
| Name                     | and                                                                                                    |  |
| Enable DNA               | Grable Daable                                                                                                    |  |
|                          | Enable/Disable the DNA driver for this interface.                                                                          |  |
| MITU                     | 1500                                                                                                    |  |
| PK Slota                 | 85                                                                                                    |  |
|                          | Number of slots in the RX ring, increasing the number of slots usually helps handling network peaks and system activities. |  |
| TK Skota                 | ac.                                                                                                    |  |
|                          | humber of alots in the TX ring.                                                                                            |  |
| Receive-Side Scaling     | Single-Queue Mutt-Queue                                                                                                    |  |
|                          | stratile theater a rolo queues on the interface.                                                                           |  |
|                          | No starse configured for the starters. Places sectory your This instance in Sustain Conven-                                |  |

| System - | Applications - |
|----------|----------------|
| General  |                |
| Users    |                |
| Network  |                |
| PF_RING  |                |
| Hugepage | s              |
| Download | Configuration  |

Licenses

Nbox 2.1 can exploit the advantage of the modern CPU/memory with the configuration of the HugePages<sup>1</sup>.

The presented menu allows the nBox administrator to configure and load the requested number of 2MB each hugepages.

| Dentoard           | System • Applications • Ameri*                      |  |
|--------------------|-----------------------------------------------------|--|
| System / Hugepages |                                                     |  |
| Enable Hugepages   | Erebind Deadled                                     |  |
|                    | Enable/Disable Hugspages.                           |  |
| Page Size          | 2048 KByle                                          |  |
| Number of Pages    | 206 5                                               |  |
|                    | Bystem does not have evaluable pages on node D now. |  |
|                    |                                                     |  |
|                    | Serve changes Reset                                 |  |
|                    |                                                     |  |

To do this, it is needed to "Enable" hugepages support, select the number of pages required and commit the changes using "Save Changes".

| 0 0<br>+ (G)(2) + 0++    | Mappages Californitien<br>Markit.map.org.mae.ini.initia, happages (al | c 0 |
|--------------------------|-----------------------------------------------------------------------|-----|
| Dertseard                | System* Applications* Acres*                                          |     |
| System / Hugepages       |                                                                       |     |
| Well doned Configuration | served successfully                                                   | х   |
| Enable Hugtpages         | Enabled Disabled<br>Enablet/Otable Hugspages.                         |     |
| Page Size                | 2048 KByte                                                            |     |
| Number of Pages          | 256 2<br>216 of 256 pages available now.                              |     |
| _                        |                                                                       |     |

The unload of huge pages is done by clicking on "Disable" button and saving changes.

<sup>&</sup>lt;sup>1</sup> More informations on Hugepages on http://en.wikipedia.org/wiki/Page\_(computer\_memory)#Huge\_pages

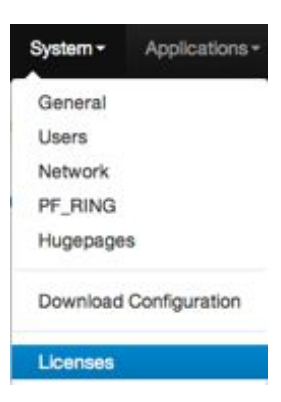

NBox 2.1 comes with all software installed but it is enabled upon user request. Normally, whenever the nBox is delivered to the customer, it does not need to be licensed because it has already been done by nTop team. Just in case, after a factory reset for example, the user needs to enable its software.

Under the "Licenses" menu, administrators can add their licenses to nBox components: nProbe, nProbe plugins, n2disk, DNA, Libzero. All of these licenses are System ID (nProbe, nProbe plugins, n2disk,disk2n) or mac address (DNA, Libzero) based.

Licensing a nBox 2.1 allows to update custom software for 1 year since first registration. After this period software will continue working but any further update can be installed.

Licenses page brings the user to the displayed page where the nbox 2.1 system ID is available. On the other tabs, users can add their licenses as follows.

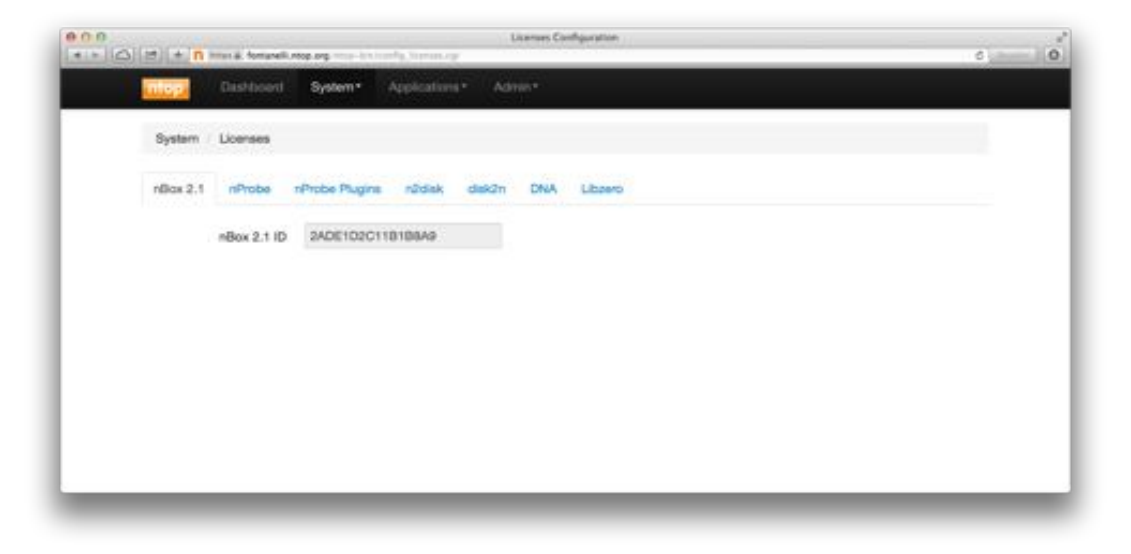

On nProbe tab, the software version and the system ID is available. Users will find the license field already filled with their licenses or it can be reinstalled if needed.

| e ( = ( ) ( 2) ( + ) n imar a formavali | Laurentes Cardiguestion<br>Mag.org man-in laurity, January | e |
|-----------------------------------------|------------------------------------------------------------|---|
| Dashbord                                | System* Applications* Advan*                               |   |
| System / Licenses                       |                                                            |   |
| nillox 2.1 nProbe                       | nProbe Plugine n2idiak diak2m DNA Libbero                  |   |
| Wild License found.                     |                                                            |   |
| Version                                 | 6.16.140429                                                |   |
| System ID                               | 2ADE102C11B1BBAB                                           |   |
| License                                 | P226358052089051631F1EE07C14831F1401400798258F8E32         |   |
|                                         | Reset Loonse                                               |   |
|                                         |                                                            |   |

15

nProbe behavior can be extended using nProbe plugins. They increase the decoding and storing features of the original software and are available for purchase on the ntop shop website. Plugins come in single license (e.g. dns plugin) or in bundle license (e.g. VoIP that contains both RTP and SIP plugin).

| 0 0<br> +    +   _ ==== + tempet | Litement Configuration                    | 6) I ( |
|----------------------------------|-------------------------------------------|--------|
| Dashboard                        | System* Applications* Admin*              |        |
| System / Licenses                |                                           |        |
| nillox 2.1 nProbe                | nProbe Plugins n2idisk disk2n DNA Libzero |        |
| nProbe Version                   | 0.16.140429                               |        |
| System ID                        | 2ADE102C11B1B8AG                          |        |
| Plugin                           | dns (DNS Protocol) \$                     |        |
| License                          |                                           |        |
|                                  | See Lawrence Resat                        |        |
|                                  |                                           |        |
|                                  |                                           |        |

n2disk is licensed on speed capability. In this way the end the user can reduce the TCO acquiring only the license for the required capturing. Different flavours are for 1 Gbit/s, 5 Gbit/s and 10 Gbit/s. nBox 2.1 appliances have their components chosen with several years of experience and they are optimized for the requested speed. This means that a 10 Gbit/s license does not guarantee the wire speed capture unless on top of adequate hardware.

|                    | unde see annu-training January           | c 0 |
|--------------------|------------------------------------------|-----|
| Luc J Dishbord     | System* Applications* Advan*             |     |
| System / Licenses  |                                          |     |
| nillas 2.1 niProbe | nProbe Plugins n2disk disk2m DNA Libzero |     |
| Version            | 2.3.145429                               |     |
| System ID          | 2ADE102C11B108AG                         |     |
| Dump Speed         | 100 1                                    |     |
| License            |                                          |     |
|                    |                                          |     |
|                    | Carve LCOURS TREES.                      |     |

On n2disk tab, the software version and the system ID is available. The original software and are available for purchase on the ntop shop website.

|          | n mara, formaneli | Neot tod       | d'alear sh  |        |     |         |  | 6 | - |
|----------|-------------------|----------------|-------------|--------|-----|---------|--|---|---|
| ntep     | Dishbord          | System*        | upications. | Adm    | 6°  |         |  |   |   |
| Syste    | m / Licenses      |                |             |        |     |         |  |   |   |
| nillas : | 2.1 nProbe        | nProbe Plugins | n2disk      | diek2n | DNA | Librero |  |   |   |
|          | Version           | 2.3.140429     |             |        |     |         |  |   |   |
|          | System ID         | 2ADE102C11     | 108A9       |        |     |         |  |   |   |
|          | License           |                |             |        |     |         |  |   |   |
|          |                   | See Livere     | Beast       |        |     |         |  |   |   |
|          |                   |                |             |        |     |         |  |   |   |
|          |                   |                |             |        |     |         |  |   |   |
|          |                   |                |             |        | _   |         |  |   |   |

The following license tab is for DNA driver. DNA licensing model is on a per-mac-address basis hence each network card that supports this kind of technology might be enabled In the same way as nProbe plugins, DNA licenses can be purchased upon user request and added to nBox 2.1 during all its life cycle.

| 000<br>* * 0 0 2 + 0 mm + tomavel. | Livenues Configuration                   | 6 0 |
|------------------------------------|------------------------------------------|-----|
| Clasthoord                         | System* Applications* Admin*             |     |
| System / Licenses                  |                                          |     |
| nBox 2.1 nProbe                    | nProbe Plugine n2diak diak2m DNA Libzero |     |
| Interface                          | draß                                     |     |
| Family                             | igb                                      |     |
| MAC Address                        | A0.36.9F.38.82.32                        |     |
| License                            |                                          |     |
|                                    |                                          |     |

Last licensing tab is for Libzero. Its licensing structure is equal to DNA driver model. Libzero technology extends and increases the packet capture and forward-to-application speed, giving each captured packet available to user application without extra copies from and to the memory.

| * * (A) (2) + 0 mm * Amarel | Disenses Configuration                 | c 0 |
|-----------------------------|----------------------------------------|-----|
| Dishboard                   | System* Applications* Advise*          |     |
| System Ucenses              |                                        |     |
| nBax 2.1 nProbe             | nProbe Pugins n2disk disk2n DNA Ubsero |     |
| Interface                   | dra0                                   |     |
| Family                      | lgb                                    |     |
| MAG Address                 | A0.36.9F.28.E2.32                      |     |
| License                     |                                        |     |
| - 00330                     |                                        |     |

Last available menu in "General" configuration tab is "Download Config" and it is usually needed in case of a support request or for backup purposes. From this page a compressed file with the most valuable configuration will be download and it has to be attached to the support request. In such way nTop team may reproduce and analyse the support request in a complete form and try to help end user as fast as possible.

### 2.3 Application

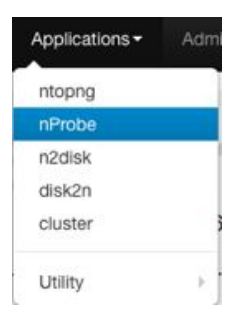

Application menu permits to customize and control all the ntop team's installed and licensed application.

This group is composed by ntopng, nProbe, n2disk, disk2n, cluster, the subgroup "Utility" composed by pfsend traffic generator and nBox activity scheduler.

"ntopng" menu permits to enable and configure an ntopng instance on nBox 2.1. A few parameters are customizable directly from the web interface, but due to the high customization level ntopng is provided, not all of them are available on the GUI.

The page is provided to the user in a tabbed form, where its first tab is the status of the application. A page like this one is available on all the applications' pages.

A grey box with the interface name is displayed in the status tab for each enabled instance. The presence of the grey box means that at least an instance of the application is configured. A button "on - off" is available and it is used to start or stop the instance.

| 000<br>(*) - (() + ()                                      | Maging Status<br>12. million col | c)() |
|------------------------------------------------------------|----------------------------------|------|
| Destinent Symmit Applications*                             | Advent.*                         |      |
| Appa ritoping                                              |                                  |      |
| Well danel moping is running                               |                                  |      |
| Status Configuration                                       |                                  |      |
| Once reteping to started you can access it at https://192. | 188.1.129-3000/                  |      |
| eth0                                                       |                                  |      |

In the configuration tab, administrator can select the automatic startup ntopng upon reboot, the interface where ntopng will listen to incoming packets. All the physical interfaces will be prompted to user, but also a "no interface" can be chosen. This selection

|                       | http://iscahov.IBBE/wop-bin/confg_ntop_initance.cg                                                                                                    |
|-----------------------|----------------------------------------------------------------------------------------------------|
| Dushboard             | Bystem+ Applications+ Admin+                                                                                                    |
| Appa ritop            |                                                                                                    |
| Statue Configuration  |                                                                                                    |
| Automatic Startup     | Enabled Deabled                                                                                                    |
|                       | Enable/Disable micp at startup.                                                                                                    |
| Interface             | eno t                                                                                                    |
|                       | Newsex interface where stop is active.<br>Note: You can configure map on the management reachase andy, as the activitient interfaces (if any) are designed for off-state.                                                                                    |
| IP Address Resolution | Olastie — Enable Local Hosts — Enable Remote Hosts @ Enable<br>Erableideade numero IP address to symbolic address resolution.                                                                                                    |
| Local Network Address | Indiano/s/indianaix (e.g. 1987-1988-0.0/258-256-205-0)                                                                                                    |
|                       | Set his field if you want to specify additional retwork addresses other than the one specified with the selected network interface from which not p is<br>capturing traffic. If unsure, leave this field bank,                                               |
| Further Options       |                                                                                                    |
|                       | Advanced wers can add further command line options that are passed to ritio al startup is g, you can specify " r 10"). Please don't add "-m" option here,<br>use "Local Network Address" instead. Unless you know what you're doing, leave this field enoty. |
|                       |                                                                                                    |

is normally used whenever ntopng is used as a netflow collector, when ntopng does not need to capture packets directly from the network card.

The administrator can also control the DNS resolution thread in ntopng. The resolution can be selected among full resolution, local or remote resolution or completely disabled.

Local Network Address and its mask (the "-m" option) can be selected on the gui.

An additional input box is available where administrator can customize ntopng configuration with all the other parameters.

"Save" button allows to store the configuration into nBox 2.1.

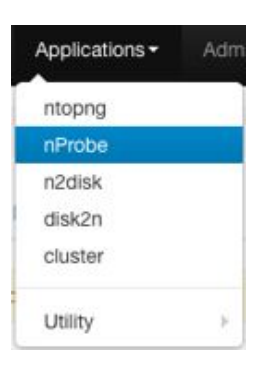

"Nprobe" menu has several option that can be tweaked by administrators.

As in ntopng menu, nProbe is available in tabs. The first is the status tab and the following are for each available network interface. The last one is for the netflow proxy configuration.

nProbe has also many customizable options but not all of them are on the web interface.

Advanced users may optimize their nprobe configuration, editing the configuration file or running a nprobe instance from the command line.

| A DECEMBER OF THE OWNER OF THE OWNER OWNER OWNER OWNER OWNER OWNER OWNER OWNER OWNER OWNER OWNER OWNER OWNER OWNER OWNER OWNER OWNER OWNER OWNER OWNER OWNE | in Continuenting - shart                                                                                                    | and the second second se | Canada Translate                                                                                                    |                                                                               |
|----------------------------------------------------------------------------------------------------|----------------------------------------------------------------------------------------------------|----------------------------------------------------------------------------------------------------|----------------------------------------------------------------------------------------------------|-------------------------------------------------------------------------------|
| Therefore and the second                                                                                                    | Southern Applements Appl                                                                                                    |                                                                                                    | Calify Frankin                                                                                                    |                                                                               |
| Mary 1                                                                                                    | alline the second second                                                                                                    |                                                                                                    |                                                                                                    |                                                                               |
| Appe rProbe                                                                                                    |                                                                                                    |                                                                                                    |                                                                                                    |                                                                               |
| Status shaD shaT                                                                                                    | eth/1 Phony File                                                                                                    |                                                                                                    |                                                                                                    |                                                                               |
| Valid relice 2.1 Science fouri                                                                                                    | 1                                                                                                    |                                                                                                    |                                                                                                    |                                                                               |
| General                                                                                                    |                                                                                                    |                                                                                                    |                                                                                                    |                                                                               |
| Automatic Startup                                                                                                    | Enabled Disabled                                                                                                    |                                                                                                    |                                                                                                    |                                                                               |
|                                                                                                    | Enable/Disable nProbe on interface of                                                                                                    | dned et sterlup.                                                                                                    |                                                                                                    |                                                                               |
| interface                                                                                                    | mat                                                                                                    |                                                                                                    |                                                                                                    |                                                                               |
|                                                                                                    | SNMP merface kt 8                                                                                                    |                                                                                                    |                                                                                                    |                                                                               |
| Snapien                                                                                                    | 128                                                                                                    |                                                                                                    |                                                                                                    |                                                                               |
| instances                                                                                                    | Single Instance                                                                                                    |                                                                                                    |                                                                                                    |                                                                               |
| Collector(s) IP                                                                                                    |                                                                                                    |                                                                                                    |                                                                                                    |                                                                               |
|                                                                                                    | Specify the test of collector(s) that will<br>multiple addresses are specified (in 1<br>unspecified, the default transport pro<br>protocole other than UCPS, thus can<br>tops/1722/32.8.28.2016, ecrp./1182.1 | Il receive the Alethow flows emitted by ribo<br>this case Hbor 2.1 will send flows in round:<br>oncool is UDP atthough TCP and SCTP are<br>specify protocols prepending -protocol nan<br>48.0.1 2007.                                                                                                    | x 2.5. The format of the list is "ip addressiport"<br>obin; Exemple: 182-186.180.23.3005,182.185.<br>also supported please check whether your coll-<br>esc/haddress-sports. For instance, udp/7121 | separated by commas if<br>160.22066 if<br>Infor can support<br>7.0.0.1 (2056, |
| Hash Size                                                                                                    | 128000                                                                                                    |                                                                                                    |                                                                                                    |                                                                               |

Several sections permit the customization of nprobe in terms of flow export type and policy, disk based flow dump or database based flow dump. Some sections are dedicated to the customization of some plugins.

| Name         Name           Apple         Interve         Apple           Apple         Interve         Interve           Apple         Interve         Interve           Apple         Interve         Interve           Status         Interve         Interve           Valid inflore 2.1 tourses found         Interve         Interve           General         Interve         Interve           Files Export Formal         Interve         Interve           Files Export Formal         Interve         Interve           Interve         Interve         Interve           Interve         Interve         Interve           Interve         Interve         Interve           Interve         Interve         Interve           Interve         Interve         Interve           Interve         Interve         Interve           Interve         Interve         Interve           Interve         Interve         Interve           Interve         Interve         Interve           Interve         Interve         Interve           Interve         Interve         Interve           Interve         Interve | 6 |
|----------------------------------------------------------------------------------------------------|---|
| Network     System     Aggeboardes     Astronomic       Aggeboarde     InPute     InPute       Status     dred     dred     dred       Status     dred     dred     dred       Status     dred     dred     dred       Status     dred     dred     dred       Status     dred     dred     dred       Status     dred     dred     dred       Status     dred     dred     dred       Status     dred     dred     dred       Status     dred     dred     dred       Status     dred     dred     dred       Status     dred     dred     dred       Status     dred     dred     dred       Free Sport Formal     dred     dred     dred       Free Sport Sporte     dred     dred     dred       Status     dred     dred     dred     dred       Status     dred     dred     dred     dred       Status     dred     dred     dred     dred       Status     dred     dred     dred     dred       Status     dred     dred     dred     dred       Status     dred     dred                                                                                                    | + |
| Apps       mProte         Status       shall       ethil       Provy       File         Vestimbles 2.1 Scenee Status            General             Files Export Format             Files Export Format              Files Export Format <t< td=""><td></td></t<>                                                                                                    |   |
| Statut     shall     shall                       |   |
| Valii nBox 2.1 Some Source Oumani Oumani Fele Export Format Fele Export Format Fele Export Palaja Options OTPV2 Palja Options OTPV2 Palja Options OTPV2 Palja Options Des Feles Dump MyGQ, DD Reas Dump                                                                                                    |   |
| Baranal<br>Fee Export Fornal<br>Fee Export Policy<br>HTTP Plugin Options<br>07P-rd Plugin Options<br>07P-rd Plugin Options<br>07P-rd Plugin Options<br>Data Fees Dump                                                                                                    |   |
| Fee Export Fornal Fee Export Fornal Fee Export Follow FUTP Flugs Options GTPV: Plugs Options GTPV: Plugs Options GTPV: Plugs Options Date Flows Durp MyGQ, DB Flows Durp                                                                                                    |   |
| Fee Export Pelay HTTP Pelayin Options GTP-of Pelayin Options GTP-of Pelayin Options GTP-of Pelayin Options Date Feese Dump Mydidl, ddi Feese Dump                                                                                                    |   |
| HTTP Plugin Options<br>GTP-cPlugin Options<br>GTP-v1 Plugin Options<br>GTP-v2 Plugin Options<br>Date Revel Durp<br>MyRQL, DB Revel Durp                                                                                                    |   |
| GTP-40 Pugin Options<br>GTP-47 Pugin Options<br>GTP-42 Pugin Options<br>Date Revel Dump<br>MyRQL 08 Revel Dump                                                                                                    |   |
| GTPv1 Puge Options<br>GTPv2 Puge Options<br>Das Revis Dung<br>MyRQL 08 Revis Dung                                                                                                    |   |
| GTPv2 Pugin Options Date Flows Dump MyGQ, D0 Flows Dump                                                                                                    |   |
| Das Pows Dump<br>MyRQL 00 Revis Dump                                                                                                    |   |
| MySQL D8 Flaves Dump                                                                                                    |   |
|                                                                                                    |   |
| Advanced                                                                                                    |   |
|                                                                                                    |   |
| Seve changes Done from drief 2 Factory Result                                                                                                    |   |
|                                                                                                    |   |

"Save Changes" button to commit changes is on the bottom of the page as in all other pages. In addition to the standard ones, nBox 2.1 gives to the administrators the ability to easily deploy configuration among all the available interfaces, using the "Clone from" button and selecting the configuration source.

Please refer to the nProbe user manual for further informations on nProbe configuration.

"n2disk" menu is the one used to customize the configuration of n2disk software. In this section, user can tweak n2disk parameters in a graphical way

Buffer and pcap file size, snapshot length, SMP affinity are just some of the options available. The above figure displays all the configurable sections. As in nProbe, deploy configuration on several interfaces it is pretty easy using the clone button and selecting the source interface.

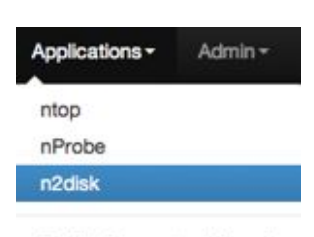

Traffic Generator (pfsend)

| 🛆 🖄 🛨 🖪 Inner & formanetik recep. org | na halanta dalar mana gitir dal   |                  | 6 |
|---------------------------------------|-----------------------------------|------------------|---|
| Addità Canfiguration                  | - mag                             | Dangle Translate |   |
| Dentord System A                      | coloations + Admit+               |                  |   |
| Apps / n2dek                          |                                   |                  |   |
| Status dhaD shall whit stur           | ter-180 cluster-181 etcl etcl     |                  |   |
| Warningi Invalid or missing loanes    |                                   |                  |   |
| General                               |                                   |                  |   |
| Processor Attivity                    |                                   |                  |   |
| Timestamp                             |                                   |                  |   |
| Fiters                                |                                   |                  |   |
| Storage Data Layout                   |                                   |                  |   |
| Index and Timeline                    |                                   |                  |   |
| Advanced                              |                                   |                  |   |
|                                       |                                   |                  |   |
| Save charge                           | Clone from   dha1 2 Factory Reset |                  |   |
|                                       |                                   |                  |   |
|                                       |                                   |                  |   |
|                                       |                                   |                  |   |
|                                       |                                   |                  |   |

N2disk configuration file could be edited directly by the administrator. In such way all the tweak-able parameters can be modified.

"disk2n" menu is the one used to customize the configuration of disk2n software. In this section, user can show the disk2n instance configured or create a new one by the "+" tab.

| Namec          | instance N | lame  |  |
|----------------|------------|-------|--|
| Configuration: | Detault    | Clone |  |
|                |            |       |  |

Applications ntopng nProbe Deploy configuration n2disk on several interfaces it disk2n is pretty easy using the cluster clone button and selecting the source Utility

In the instance tab, user can tweak disk2n parameters in a graphical way. Egress interfaces, timeline path and time, buffer, SMP affinity are just some of the options available. The above figure displays all the configurable sections.

interface.

| 000                                                                                                    | disk2+ Configuration - Inst |                  |     |
|----------------------------------------------------------------------------------------------------|-----------------------------|------------------|-----|
| distant and a formation reading on a statement of the statement of the sta | and wate more stored        | Dangle Translate | s 0 |
| Dentori System Appleato                                                                                                    | es• Amm+                    |                  |     |
| Acce dek2n                                                                                                    |                             |                  |     |
| Statue Test +                                                                                                    |                             |                  |     |
| Warning/ Invalid or instating loanse.                                                                                                    |                             |                  |     |
| General                                                                                                    |                             |                  |     |
| Processor Attivity                                                                                                    |                             |                  |     |
| Packet Reforging                                                                                                    |                             |                  |     |
| Advanced                                                                                                    |                             |                  |     |
|                                                                                                    | Give changes                |                  |     |
|                                                                                                    |                             |                  |     |
|                                                                                                    |                             |                  |     |

disk2n configuration file could be edited directly by the administrator. In such way all the tweak-able parameters can be modified.

The traffic generator pfsend is a tool used to inject packets into the network from the selected interface. It is able either to forge packets or send packets from

pcap file. Emitted packets are sent with the original speed or they can be sent at wire speed or even with a

selected bit rate.

The process can be tuned also in terms of cpu affinity, dedicating a precise cpu core to the program itself.

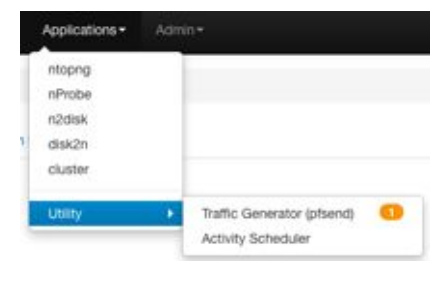

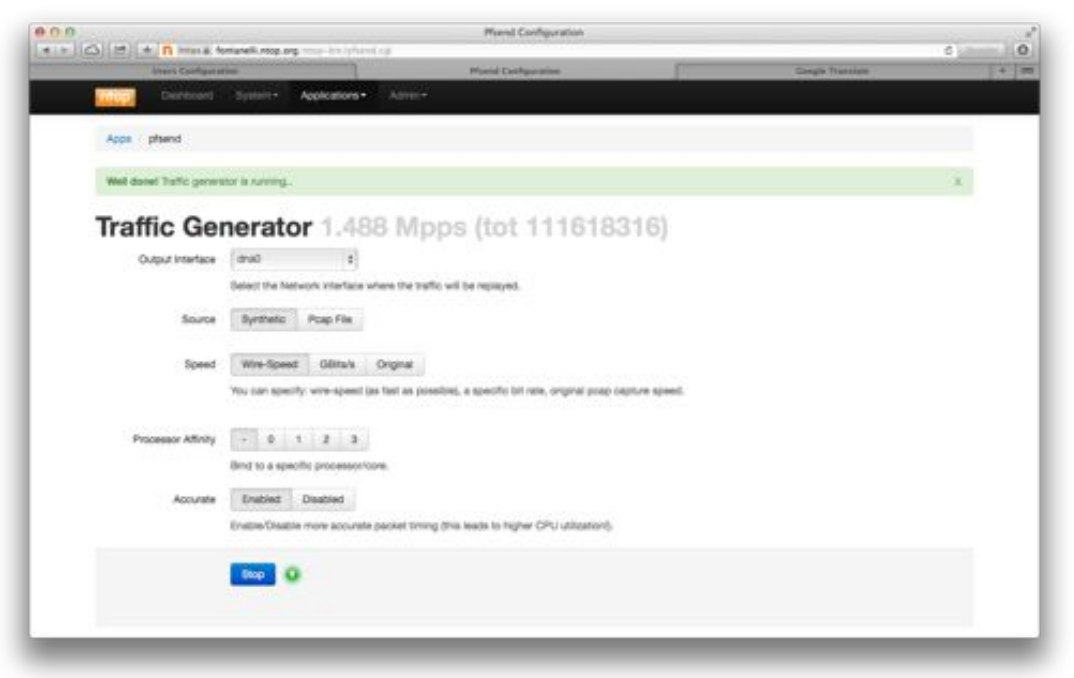

A green led on the bottom of the page shows that an instance of pfsend is running.

The activity scheduler is a tool used to scheduler more n2disk extraction tasks from the existing index and timeline.

| Applications • |                            |
|----------------|----------------------------|
| ntopng         |                            |
| nProbe         |                            |
| n2disk         |                            |
| disk2n         |                            |
| cluster        |                            |
| Utility        | Traffic Generator (pfsend) |
|                | Activity Scheduler         |

In this section, user can see all the scheduled task, show the log, the pcap file extracted, the configuration or delete the task and the relative file in a graphical way.

The above figure displays all the scheduler component.

| Apps UNI       | N ADVID        | heduler                  |            |                        |           |        |
|----------------|----------------|--------------------------|------------|------------------------|-----------|--------|
| Activi         | ty Scł         | neduler                  |            |                        |           |        |
| T Filter *     | Create Nev     | task.                    |            |                        |           |        |
| (31 (1) He     | cords per page |                          |            |                        |           |        |
| Sulu: -        | Printly        | Task Creation Date .     | Duration 1 | Application Scheduler  | Act       | ien .  |
| O Dane         | Normal         | Tue Apr 29 12:45:17 2014 | 0 second   | n2dak Extract Packets  |           | / 8    |
| O Done         | Normal         | Mon Apr 28 17:53:38 2014 | 56 seconds | nždak Extract Packets  |           | 1.8    |
| O Dave         | Normal         | Mon Apr 28 17:30:15 2014 | C second   | ribbak Extract Packets |           | 1.8    |
| O Done         | Normal         | Mon Apr 28 17:28:45 2014 | 0 second   | nždak Extract Packets  |           |        |
| O Done         | Normal         | Mon Apr 28 17:22:43 2014 | 8 second   | nždisk Extract Packets |           | 1.1    |
| O Done         | Normal         | Mon Apr 28 17:16:28 2014 | E second   | 12dak Extract Packets  |           |        |
| O Done         | Normal         | Tue Apr 22 11:15:25 2014 | 1 ancord   | rödek Extract Packets  |           | 11     |
| Showing 1 to 7 | of 7 antres    |                          |            |                        | + Provina | 1 Vest |
|                |                |                          |            |                        |           |        |

cn Or Q Y Extract Files Stats E Logs The user can create a new extraction task form an existing n2disk instance and using the extraction configuration page the user can customised the extraction in a graphical way.

Interfaces, task priority, timeline date and time, bpd filter, Output directory are just some of the options available as displayed in the picture below.

| n I Coli 21 ( + n hours forsarel respo | a ma sicolara perataritat                                                                                                    | white the same       | All Shares and                           |                   |                   | d       |
|----------------------------------------|----------------------------------------------------------------------------------------------------|----------------------|------------------------------------------|-------------------|-------------------|---------|
| States Configuration                   | and the second second se |                      | added another                            | 1                 | Congle Francesson | [+]     |
| ting a Destand                         | Tyriner Appleators+                                                                                                    | dame.                |                                          |                   |                   | a de se |
| Appe come both                         | a                                                                                                    |                      |                                          |                   |                   |         |
| Extract Pa                             | ackets                                                                                                    |                      |                                          |                   |                   |         |
| Indatos                                | charter, 1,0<br>charter, 1,1<br>denat<br>denat<br>denat<br>enat<br>tratemose of closes from which                                                                                                    | ethar patien.        |                                          |                   |                   |         |
| Task Promy                             | Low Normal Hight                                                                                                    |                      |                                          |                   |                   |         |
| Prom                                   | 274-04-29                                                                                                    | 17:52:00             | 0                                        |                   |                   |         |
|                                        | 2014-04-28                                                                                                    | 1732.00              | D                                        |                   |                   |         |
| Fiter                                  | DPT-Live Titler for selecting pace                                                                                                    | ats jama format      | used by the popular hopdump tools.       | *                 |                   |         |
| Max File (kee                          | 16 Milyree - Bit Milyree<br>Smarth the mermute size of se                                                                                                    | 256 Millylee         | 112 Millytee   1 Gillytee   2 Gillytee   | Fpane             |                   |         |
| Max File Packate                       |                                                                                                    | SM 10M               | Rome                                     |                   |                   |         |
| File Tag                               |                                                                                                    |                      | Second The benefit of the Second of      | hall die namber / |                   |         |
| Output De                              | Accesses and a second second                                                                                                    | - And the first      |                                          |                   |                   |         |
|                                        | Specify where the supplifie will                                                                                                    | the stored, if the p | with down not paint, it will be created. |                   |                   |         |

#### 2.4 Admin

The admin menu contains the pages to handle nBox 2.1. Services can be started, stopped or restarted.

Nbox services appear as in the following figure. Simply toggling the On/Off button user can control the service status.

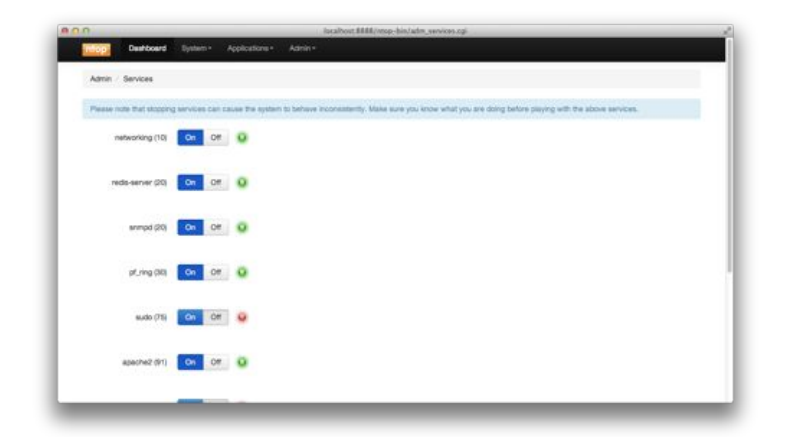

| Admin -  |  |  |  |
|----------|--|--|--|
| Services |  |  |  |
| Storage  |  |  |  |
| Reboot   |  |  |  |
| Shutdown |  |  |  |

In case of maintenance or if necessary, Nbox 2.1 can be remotely powered off or rebooted remotely using the specific menus.

| Dashboard System * Applications * Admin *                      | Dashboard System - Applications - Admin -                 |
|----------------------------------------------------------------|-----------------------------------------------------------|
| Shut Down                                                      | Admin / Reboot                                            |
| own nBox 2.0 Are you sure you want to Shut Down this nBox 2.0? | Reboot nBox 2.0 Are you sure you want to Reboot this nBox |
| Yes, Shut Down                                                 | Yes, Reboot                                               |

NBox 2.1 is in a continuous development. New feature and bug fixing are done day by day. We suggest all the user to perform regular updates on the nBox. In case of issue please file a bug on ntop bugzilla system (https://bugzilla.ntop.org) to keep a trace on the problem found.

Follow nTop team products on http://www.ntop.org/